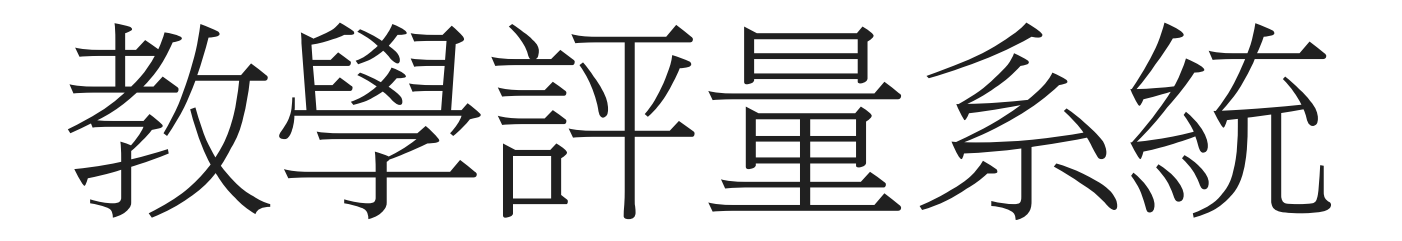

填寫問卷

# 教務系統 教學評量 問卷調查 填寫問卷

| □ 顯示程式代碼                                                                                                    | Î | 查詢畫面                                                     |                                                                                                    |                                               |                                                                                    |                                                          |                                                                |                                               |                                                                                                    |                                                          |                                                                                     |
|----------------------------------------------------------------------------------------------------|---|----------------------------------------------------------|----------------------------------------------------------------------------------------------------|-----------------------------------------------|------------------------------------------------------------------------------------|----------------------------------------------------------|----------------------------------------------------------------|-----------------------------------------------|----------------------------------------------------------------------------------------------------|----------------------------------------------------------|-------------------------------------------------------------------------------------|
| <ul> <li>● 教務系統</li> <li>● ● ● 學籍</li> <li>● ● ○ 成績</li> <li>● ● 教學評量</li> <li>● ● ● 散學評量</li> <li>● ● ● 問卷調査</li> </ul> |   |                                                          | 評 <u>鑑</u> 學年期<br>系所<br>學號                                                                                                    | : 1052 ▼<br>: 財政稅務學系<br>: AF032.              |                                                                                    | ÷                                                        | 程評鑑名稱: 1<br>年班級: 2<br>姓名: 3                                    | 105學年第<br>A<br>李                              | 82學期學生教學評量問卷▼                                                                                                    |                                                          |                                                                                     |
| □□ 谢 _ ☆ I<br>_ 回 首頁<br>登出                                                                                               |   | CET2010_填<br>開課条所                                        | 瀉問卷                                                                                                    |                                               | 翟別                                                                                 | 學分數                                                      | 卷別名和                                                           | 斑                                             | [1]【毎頁 20 筆<br>間卷名種                                                                                                    | 1 頁共                                                     | 1頁8筆】<br>送出狀態                                                                       |
|                                                                                                    | l | 財政稅務學系<br>財政稅務學系<br>通識教育中心<br>通識教育中心<br>通識教育中心<br>通識教育中心 | 02418         總體           35134         綜合           33036         資訊           34712         資訊           34787         全民           35068         外國 | 經濟學 所得稅 素養B 科技與生活 國防教育軍事訓練課程國防科技 語文進階-英語語訓(二) | <ul> <li>必修</li> <li>必修</li> <li>必修</li> <li>必修</li> <li>選修</li> <li>必修</li> </ul> | 2<br>2<br>2<br>2<br>2<br>2<br>2<br>2<br>2<br>2<br>2<br>2 | 甲卷一般性教學<br>甲卷一般性教學<br>甲卷一般性教學<br>甲卷一般性教學<br>甲卷一般性教學<br>甲卷一般性教學 | 學課程<br>學課程<br>學課程<br>學課程<br>學課程<br>學課程<br>學課程 | 105學年第2學期學生教學評量問卷<br>105學年第2學期學生教學評量問卷<br>105學年第2學期學生教學評量問卷<br>105學年第2學期學生教學評量問卷<br>105學年第2學期學生教學評量問卷<br>105學年第2學期學生教學評量問卷 | <u>罢</u><br><u>廖</u><br><u>罢</u><br><u>王</u><br><u>劉</u> | 未填寫       未填寫       未填寫       未填寫       未填寫       未填寫       未填寫       未填寫       未填寫 |
|                                                                                                    |   | 通識教育中心<br>體育教育中心                                         | 35423 外國<br>36547 體育                                                                                                    | 語文基礎-英語讀本(二)<br>(四)彼拉提斯                       | 必修<br>必修                                                                           | 2<br>1                                                   | 甲卷-一般性教學<br>甲卷-一般性教學                                           | 學課程<br>學課程                                    | 105學年第2學期學生教學評量問卷<br>105學年第2學期學生教學評量問卷                                                                                     | <u>王</u><br><u>林</u> _                                   | 未填寫<br>未填寫                                                                          |

1. 點選左方Menu 填寫問卷(如上圖),進入後右方預帶 開放評鑑學年期應評鑑之科目資料

## Q 查詢畫面

|   | 評鑑學年期: | 1052 ▼ | 課程評鑑名稱: | 105學年第2學期學生教學評量問卷▼ |
|---|--------|--------|---------|--------------------|
|   | 系所:    | 財政稅務學系 | 年班級:    | 2A                 |
|   | 學號:    | AF032. | 姓名:     | 李                  |
| Ľ |        |        |         |                    |

### CET2010\_填寫問卷

| [1] 【每頁 20 筆 , 第 1 頁 共 1 頁 8 筆】 |       |                  |    |     |            |                    |             |      |
|---------------------------------|-------|------------------|----|-----|------------|--------------------|-------------|------|
| 開課系所                            | 課號    | 課程名稱             | 選別 | 學分數 | 卷別名稱       | 問卷名稱               | 公共全部公司上的方式  | 送出狀態 |
| 財政稅務學系                          | 02418 | 總體經濟學            | 必修 | 2   | 甲卷-一般性教學課程 | 105學年第2學期學生教學評量問卷  | 竖 <u></u>   | 未填寫  |
| 財政稅務學系                          | 35134 | 綜合所得稅            | 必修 | 2   | 甲卷-一般性教學課程 | 105學年第2學期學生教學評量問卷  | <u>185 </u> | 未填寫  |
| 通識教育中心                          | 33036 | 資訊素養B            | 必修 | 2   | 甲卷-一般性教學課程 | 105學年第2學期學生教學評量,素  | 竖           | 未填寫  |
| 通識教育中心                          | 34712 | 資訊科技與生活          | 選修 | 2   | 甲卷-一般性教學課程 | 105學年第2學期學生教學、量問卷  | <u>it.</u>  | 未填寫  |
| 通識教育中心                          | 34787 | 全民國防教育軍事訓練課程國防科技 | 選修 | 2   | 甲卷-一般性教學課程 | 105學年第2學期學生,文學評量問卷 | <u> </u>    | 未填寫  |
| 通識教育中心                          | 35068 | 外國語文進階-英語語訓(二)   | 必修 | 2   | 甲卷-一般性教學課程 | 105學年第2學大學生教學評量問卷  | <u>ജ</u>    | 未填寫  |
| 通識教育中心                          | 35423 | 外國語文基礎-英語讀本(二)   | 必修 | 2   | 甲卷-一般性教學課程 | 105學年,學期學生教學評量問卷   | <u> </u>    | 未填寫  |
| 體育教育中心                          | 36547 | 體育(四)彼拉提斯        | 必修 | 1   | 甲卷-一般性教學課程 | 10~4年第2學期學生教學評量問卷  | 林           | 未填寫  |

## 2.在欲評鑑的科目最右方點選老師姓名進入

| 6 | 2 CET2010_填寫問卷                                                                  |                                                                |               |             |                 |              | _ |
|---|---------------------------------------------------------------------------------|----------------------------------------------------------------|---------------|-------------|-----------------|--------------|---|
|   | 【編輯畫面】- 新增                                                                      |                                                                |               |             |                 | 回查詢頁 送出      | ] |
|   | 評鑑學年期: 1052                                                                     |                                                                |               | 課程評鑑名<br>稱: | 105學年第2學期學生教學評量 | 問卷           |   |
|   | 標題: 105學年第                                                                      | 2學期學生教學評量問卷                                                    |               | 評鑑卷別:       | 甲卷-一般性教學課程      |              |   |
|   | 說明: 105學年第                                                                      | 2學期學生教學評量問卷                                                    |               |             |                 |              |   |
|   | <u>≫-25%194E</u> •                                                              |                                                                |               |             |                 |              |   |
|   | 教學準備                                                                            |                                                                |               |             |                 |              |   |
|   | *1.老師在上課前已對授課<br>・非常同意 · 同意 · 尚ī                                                | 內容做好準備。<br>可 ○ 不同意 ○ 非常不同意                                     |               |             |                 |              |   |
|   | 教學態度                                                                            |                                                                |               |             |                 |              |   |
|   | * 2.授課老師講課時態度認J<br>● 非常同意 ● 同意 ● 尚ī                                             | 真。<br>可 ○ 不同意 ○ 非常不同意                                          |               |             |                 | ↓按『送出。鈕,     |   |
|   | 教學內容                                                                            |                                                                |               |             |                 |              |   |
|   | <ul> <li>* 3.上課內容能緊扣主題與該</li> <li>● 非常同意、● 同意、● 尚可</li> </ul>                   | 課程相符合。<br>可 ○ 不同意 ○ 非常不同意                                      |               |             | 3               | 送出後个可以修改     | • |
|   | <ul> <li>* 4.老師重視學生反應。</li> <li>○ 非常同意.○ 同意.○ 尚福</li> </ul>                     | 可 🔍 不同意 🔍 非常不同意                                                |               |             |                 |              |   |
|   | 教學方法                                                                            |                                                                |               |             |                 |              |   |
|   | * 5.講課能有系統進行,並<br>・<br>非常同意、○同意、○尚正<br>* 8.老師在課堂上能鼓勵學<br>○非常同意、○同意、○尚正          | 提綱擊領說明重點。<br>可 ○ 不同意: ○ 非常不同意<br>生提問或表達意見。<br>可 ○ 不同意: ○ 非常不同意 |               |             |                 |              |   |
|   | *9.老師能清楚表達課程內?<br>• 非常同意 • 同意 • 尚可                                              | 容與想法。<br>可 ○ 不同意 ○ 非常不同意                                       |               |             |                 |              |   |
|   | 學習效果                                                                            |                                                                |               |             |                 |              |   |
|   | <ul> <li>* 10.修習此課程感覺有所收</li> <li>● 非常同意</li> <li>● 同意</li> <li>● 尚可</li> </ul> | 【穫。<br>可 ◎ 不同意 ◎ 非常不同意                                         |               |             |                 |              |   |
|   | * 11.授課老師的評分公正合<br>非常同意                                                         | テ理。<br>可 ○ 非常同意 ○ 非常不同意                                        |               |             |                 |              |   |
|   | 綜合評量                                                                            |                                                                |               |             |                 |              |   |
|   | <ul> <li>* 12.若有機會,我願意再選</li> <li>● 非常同意</li> <li>● 同意</li> <li>● 尚可</li> </ul> | 診這位老師的其他課程。<br>可 ○ 不同意 ○ 非常不同意                                 |               |             |                 |              |   |
|   | <ul> <li>* 13.整體而言,我對本課程</li> <li>● 非常同意,● 同意,● 尚可</li> </ul>                   | 【老師之教學滿意。<br>可 ○ 不同意 ○ 非常不同意                                   |               | 3.點         | 選问 <b>在</b> 合条  | + V <b>+</b> |   |
|   | 問答題                                                                             |                                                                |               | 重重          | 11上紅巴星號*        | <b>局必項</b>   |   |
|   | 14.關於此一課程的綜合意見                                                                  | 1. 請以文字敘述之。 (本題自由決定                                            | E是否填答,最多250個中 | 文字)         |                 |              |   |
|   | 1                                                                               |                                                                |               |             |                 |              |   |

回查詢頁 送出

### Q 查詢畫面

| 評鑑學年期: | 1052 ▼ | 課程評鑑名稱: | 105學年第2學期學生教學評量問卷 ▼ |
|--------|--------|---------|---------------------|
| 系所:    | 財政稅務學系 | 年班級:    | 2A                  |
| 學號:    | AF032  | 姓名:     | 李                   |
|        |        |         |                     |

### CET2010\_填寫問卷

|        |       |                  |    |     |            | [1]【每頁 20 筆 ,      | 第1 頁 共     | 1頁8筆】 |
|--------|-------|------------------|----|-----|------------|--------------------|------------|-------|
| 開課系所   | 課號    | 課程名稱             | 選別 | 學分數 | 卷別名稱       | 問卷名稱               | 待評鑑教師      | 送出狀態  |
| 財政稅務學系 | 02418 | 總體經濟學            | 必修 | 2   | 甲卷-一般性教學課程 | 105學年第2學期學生教學評量問卷  | 吳          | 已填寫   |
| 財政稅務學系 | 35134 | 綜合所得稅            | 必修 | 2   | 甲卷-一般性教學課程 | 105學年第2學期學生教學評量問卷  | 188:       | 不惧舄   |
| 通識教育中心 | 33036 | 資訊素養B            | 必修 | 2   | 甲卷-一般性教學課程 | 105學年第2學期學生教學評量問   |            | 未填寫   |
| 通識教育中心 | 34712 | 資訊科技與生活          | 選修 | 2   | 甲卷-一般性教學課程 | 105學年第2學期學生教學評學,1卷 | <u>##.</u> | 未填寫   |
| 通識教育中心 | 34787 | 全民國防教育軍事訓練課程國防科技 | 選修 | 2   | 甲卷-一般性教學課程 | 105學年第2學期學生教學,量問卷  | <u> </u>   | 未填寫   |
| 通識教育中心 | 35068 | 外國語文進階-英語語訓(二)   | 必修 | 2   | 甲卷-一般性教學課程 | 105學年第2學期學生人學評量問卷  | <u> </u>   | 未填寫   |
| 通識教育中心 | 35423 | 外國語文基礎-英語讀本(二)   | 必修 | 2   | 甲卷-一般性教學課程 | 105學年第2學期《生教學評量問卷  | <u> </u>   | 未填寫   |
| 體育教育中心 | 36547 | 體育(四)彼拉提斯        | 必修 | 1   | 甲卷-一般性教學課程 | 105學年第25 朝學生教學評量問卷 | 林          | 未填寫   |

## 5.已填寫完成科目,畫面顯示送出狀態為已填寫